## Istruzioni per la prima installazione del prodotto Vetrina

- Scaricare sul Desktop il programma di installazione per il prodotto Vetrina: file "Setup\_Vetrina.exe"
- Al termine del download, chiudere Internet Explorer
- Dal Desktop fate doppio click sul file "Setup\_Vetrina.exe" e seguire i passaggi seguenti:

| WinZip Self-Extractor - Setup_Vetrina.exe 🛛 🔀                                                                                                    | WinZip Self-Extractor - Setup_Vetrina.exe                                                                                                    |
|----------------------------------------------------------------------------------------------------|----------------------------------------------------------------------------------------------------|
| To unzip all files in Setup_Vetrina.exe to the specified folder press the Unzip button.       Unzip         Unzip to folder:       Run winZip         Setup Vetrina       Browse       Close         ✓ Overwrite files without prompting       About         Help | To unzip all files in Setup_Vetrina.exe to the specified folder press the Unzip button. Unzip to folder: Setup Vetrina  ✓ Overwrite files OK Help |

- Sul Desktop verrà creata la cartella "Setup Vetrina" la quale conterrà i file di installazione

- Lanciare il programma setup.exe (contenuto nella cartella "Setup Vetrina") e seguire questi 4 passaggi:

| Programma di installazione di Vetrina Ma                                                                                                    | ster Chart.                                 |
|----------------------------------------------------------------------------------------------------|---------------------------------------------|
| Impossibile installare i file di sistema o aggiornare i fi<br>sono in uso. Prima di continuare, è consigliabile chiu<br>applicazioni in esecuzione. | le condivisi se questi<br>dere le eventuali |
|                                                                                                    | <u>E</u> sci<br>stallazione                 |
| rogramma di installazione di Vetrina Master Chart                                                                                                   |                                             |
| are clic sul pulsante qui sotto per iniziare l'installazione.                                                                                       |                                             |
| Fare clic su questo pulsante per installare                                                                                                    | il software di Vetrina Master Ch            |
| I I I I I I I I I I I I I I I I I I I                                                                                                    |                                             |
|                                                                                                    |                                             |
| irectory:                                                                                                    |                                             |

| 绿             | Vetrina Master Chart - Seleziona gruppo di programmi 💦 🔀                                                                                                    |
|---------------|----------------------------------------------------------------------------------------------------|
| Vi<br>Gi<br>o | erranno inseriti nuovi elementi nel gruppo visualizzato nella casella<br>ruppo di programmi. È possibile digitare un nuovo nome per il gruppo<br>selezionarne uno nell'elenco Gruppi esistenti.<br>Gruppo di programmi: |
|               | Esecuzione automatica                                                                                                    |
|               | -<br>Gruppi <u>e</u> sistenti:                                                                                                    |
|               | Accessori<br>Accessories<br>Crimson Editor                                                                                                    |
|               | Esecuzione automatica<br>FileZilla Client<br>IceOrganizer<br>Pubblicazione guidata sul Web<br>Strumenti di amministrazione<br>TVUPlayer                                                                                 |
| 3             | Continua Annulla                                                                                                    |
|               | Programma di installazione di Vetrina Master Chart 🛛 🔀                                                                                                    |
| 4.            | Installazione di Vetrina Master Chart completata.                                                                                                    |

- Aprire il programma Internet Explorer 😂 ed eseguire questi passaggi

## 1) Disattivazione blocco popup:

1.Scegliere Strumenti -> Blocco popup -> Impostazioni blocco popup.

2.Cliccare su Aggiungi e aggiungere l'indirizzo "www.masterchart.it" all'elenco dei siti abilitati all'apertura dei popup.

## 2) Attivazione cookies:

1.Scegliere Strumenti -> Opzioni Internet -> Privacy, poi cliccare su Avanzate

| Opzioni Internet                                                                                                    | Impostazioni avanzate privacy                                                                                                    |
|----------------------------------------------------------------------------------------------------|----------------------------------------------------------------------------------------------------|
| Connessioni         Programmi         Avanzate           Generale         Protezione         Privacy         Contenuto           Impostazioni         Per impostare il livello di privacy utilizzando il dispositivo di scorrimento piuttosto che le impostazioni personalizzate, scegliere il pulsante Predefinite.         Per definite. | È possibile selezionare una modalità di gestione dei cookie<br>all'interno dell'area Internet, che sostituirà la modalità di<br>gestione automatica.                                  |
| Personalizzato                                                                                                    | Sostituisci gestione automatica cookie                                                                                                    |
| Impostazioni avanzate o importate      Importa      Predefinite      Siti Web      Per sostituire la gestione dei cookie dei singoli siti     Web, scegliere il pulsante Modifica      Modifica                                                                                                    | Cookie dei siti Web visualizzati Cookie di terze parti<br>Accetta Accetta<br>Blocca Blocca<br>Chiedi conferma Chiedi conferma<br>Accetta sempre i cookie della sessione<br>OK Annulla |
| OK Annulla Applica                                                                                                    |                                                                                                    |

- Installate il Plug-In Flash. Copiate ed incollate l'indirizzo seguente nel browser e seguite le istruzioni: http://www.adobe.com/shockwave/download/triggerpages\_mmcom/flash-it.html

- In fine riavviare il computer per assicurarsi di rendere effettive tutte le impostazioni.